Guide d'Utilisation de la Réinscription Administrative en ligne Etablissements

# SOMMAIRE

| INF | ORMATIONS GENERALES                       | .3 |
|-----|-------------------------------------------|----|
| REI | NSCRIPTION EN LIGNE A L'UH2C              | .3 |
| AC  | CEDER A LA PLATEFORME RÉINS               | .3 |
| FO  | NCTIONNALITES OFFERTES                    | .4 |
| 1.  | Liste des étudiants :                     | .4 |
| 2.  | Situation d'un étudiant                   | .6 |
| 3.  | Situation de l'assurance pour un étudiant | .8 |

#### **INFORMATIONS GENERALES**

Ce document reprend les éléments essentiels pour l'utilisation de la plateforme REINS auprès des établissements universitaire de l'UH2C.

Si vous souhaitez disposer d'une information plus complète, vous êtes invité à consulter la procédure de réinscription en ligne élaborée dans ce sens et prendre contact avec le département Systèmes d'information de la présidence de l'UH2C.

#### **REINSCRIPTION EN LIGNE A L'UH2C**

La réinscription en ligne a pour but de faciliter la gestion des réinscriptions, via une plateforme web intégrant des étapes dématérialisées.

La plateforme est ouverte aux étudiants de **Licence d'études fondamentales**, **Licence professionnelle**, **Master et Master spécialisé** en poursuite d'étude directe (dans le même diplôme et la même filière), ayant déjà été inscrits au titre de l'année universitaire 2018-2019 dans les établissements de l'UH2C.

#### **ACCEDER A LA PLATEFORME RÉINS**

Pour accéder à la plateforme RÉINS, vous devez au préalable vous connecter à l'espace numérique de travail.

*N.B : Si vous avez des difficultés pour accéder à votre compte, consultez la page d'accueil de l'ENT pour changer votre mot de passe ou récupérer votre login.* 

Après être authentifié, choisissez l'onglet « Réinscription » de la barre du menu en haut si vous disposez des droits d'y accéder.

Seules les personnes désignées par leur établissement sont autorisées à accéder au service RÉINS.

*N.B : Si vous ne parvenez pas à accéder au service de Réinscription, vous devez prendre contact avec votre établissement et adresser un mail à l'assistance sur l'adresse : assistance@univh2c.ma* 

### FONCTIONNALITES OFFERTES

A travers l'espace Etablissement, il est possible d'effectuer les opérations suivantes :

- Consulter la liste des étudiants réinscrits ;
- Consulter la liste des étudiants concerné par la dérogation après avoir accéder à la plateforme RÉINS;
- Exporter les listes des étudiants sous différents formats : Excel, CSV, PDF;
- Faire une recherche multicritère;
- Vérifier l'assurance pour un étudiant ;
- Consulter les informations pédagogiques d'un étudiant.

Le menu à droite vous permettra l'accès aux fonctionnalités suivantes :

## 1. Liste des étudiants :

Sur cette rubrique, vous pouvez visualiser la liste des étudiants tout en effectuant une recherche multicritère.

| Etablisseme                                                                                                    | -         |                     |                                                         |                                                                                                    |                                                                                                    |                                                                                                    |                                                                                                    |
|----------------------------------------------------------------------------------------------------|-----------|---------------------|---------------------------------------------------------|----------------------------------------------------------------------------------------------------|----------------------------------------------------------------------------------------------------|----------------------------------------------------------------------------------------------------|----------------------------------------------------------------------------------------------------|
|                                                                                                    | ent: FLC  |                     | Filieres :                                              | Selectionnez                                                                                                    |                                                                                                    | E E                                                                                                    | Etapes :                                                                                                    |
|                                                                                                    | Selection | onnez 0 E           | tat de la réins                                         | cription : Selectionn                                                                                                    | ez 😒 🖸                                                                                                    | Chercher                                                                                                    |                                                                                                    |
|                                                                                                    |           | Liste des           | étudiants                                               |                                                                                                    |                                                                                                    |                                                                                                    |                                                                                                    |
| Etablissement : FLC       Filieres : Selectionnez       © Etapes :         Selectionnez       Etat de la réinscription : Selectionnez       © Chercher         Liste des étudiants         Copier CSV Excel PDF Imprimer         Afficher       25 • éléments         Rechercher :         Code         Nom       Prénom         APOGEE       Nom       Prénom         APOGEE       Nom       Prénom         Arabe       Etablissement       Filière         Etape       col         L       L       Etablissement         Filière       Etape       col         Col       L       Etablissement       Filière         Etat de I       Filière       Etape       col         Col       L       Etablissement       Filière       Etape         Col       L       Etablissement       Filière       col |           |                     |                                                         |                                                                                                    |                                                                                                    |                                                                                                    |                                                                                                    |
|                                                                                                    | Copier    | CSV Exc             | el PDF I                                                | mprimer                                                                                                    |                                                                                                    |                                                                                                    |                                                                                                    |
|                                                                                                    | Aft       | ficher 25           | éléments                                                | 30                                                                                                    | Reche                                                                                                    | rcher :                                                                                                    |                                                                                                    |
|                                                                                                    |           | Nom                 | Drénom                                                  |                                                                                                    |                                                                                                    |                                                                                                    | Etat da                                                                                                    |
| Nom 11                                                                                                    | Prénom 11 | Arabe 11            | Arabe 11                                                | Etablissement                                                                                                    | Filière 11                                                                                                    | Etape 11                                                                                                    | réinscri                                                                                                    |
|                                                                                                    |           |                     |                                                         | L<br>H                                                                                                    | f contraction of the second second se             |                                                                                                    | - co                                                                                                    |
|                                                                                                    |           | • •                 | 201 - C                                                 |                                                                                                    | F :                                                                                                    |                                                                                                    | cri                                                                                                    |
|                                                                                                    | Nom It    | Lis<br>Copier<br>Af | Liste des<br>Liste des<br>Copier CSV Exc<br>Afficher 25 | Liste des étudiants<br>Listes des etudiant<br>Copier CSV Excel PDF I<br>Afficher 25 • éléments<br>Nom 11 Prénom 11 Arabe 11 Arabe 11 | Liste des étudiants<br>Listes des etudiants<br>Copier CSV Excel PDF Imprimer<br>Afficher 25 • éléments<br>Nom 11 Prénom 11 Arabe 11 Etablissement 11<br>Frénom 11 Arabe 11 Arabe 11 Etablissement 11<br>Frénom 11 Arabe 11 Arabe 11 Ara | Liste des étudiants          Copier       CSV       Excel       PDF       imprimer         Afficher       25       éléments       Beche         Nom       I       Prénom       Arabe       Etablissement       Filière       I         I       I | Liste des étudiants<br>Listes des etudiants<br>Copier CSV Excel PDF Imprimer<br>Afficher 25 • éléments<br>Rechercher : |

Commencez par choisir la filière que vous recherchez, puis l'état de la réinscription en sélectionnant dans la barre déroulante un des choix suivants :

- **Réinscription créée** : Etudiants ayant effectué leur réinscription en ligne avec succès;
- **Dérogation en cours** : Etudiants ayant édité la fiche de dérogation;

- **Dérogation** : Etudiant concerné par la dérogation après avoir accéder à la plateforme RÉINS;

Vous pouvez aussi affiner votre recherche, en choisissant l'étape. Finalement, cliquer sur « Rechercher ». Vous verrez alors la liste des résultats affichée en dessous.

Cet espace permet aussi d'extraire ces résultats sur un fichier Excel, CSV ou PDF qui pourra être exploité pour d'autres fins. Pour cela, il suffit de cliquer sur l'icône Excel présent dans la page pour télécharger les rapports. Vous pouvez aussi copier ou imprimer directement cette liste.

Pour faciliter vos recherches spécifiques, vous avez aussi la possibilité de faire une autre recherche avancée sur la liste des résultats affichés (par Nom,Prenom ,CNE ,Code Apogee ....).

Pour appliquer les filtres sur la colonne, utilisez les flèches grises situées dans l'en-tête du tableau.

# 2. Situation d'un étudiant

En cas de réclamation d'un étudiant qui n'est pas éligible à faire une réinscription en ligne, vous pouvez consulter son historique pédagogique pour donner suite à sa demande.

Pour cela vous allez sur le bouton « Situation étudiant », vous tapez le CNE de l'étudiant en question et vous cliquez ensuite sur le bouton « chercher situation étudiant ».

| assurance                |                 | Information                                                                                                   | s personnelles et péd | agogiques de l'étudiant  |  |  |  |
|--------------------------|-----------------|----------------------------------------------------------------------------------------------------|-----------------------|--------------------------|--|--|--|
| on étudiant              |                 |                                                                                                    | CNE                   |                          |  |  |  |
| es étudiants             |                 |                                                                                                    | chercher situation    | <del>ót</del> udiant     |  |  |  |
| 2                        |                 | formations personnelles et péd                                                                                | agogiques de l'étud   | Jiant                    |  |  |  |
| CNE                      |                 |                                                                                                    |                       |                          |  |  |  |
|                          |                 | Chercher situation<br>Code Etudiant:<br>CNE:<br>CIN:<br>Nom: I<br>Prénom: I<br>Genre: F<br>Date de naissance: | étudiant              |                          |  |  |  |
|                          |                 | Situation assur                                                                                               | ance:                 |                          |  |  |  |
|                          |                 | Pas de vérification d                                                                                         | 'assurance            |                          |  |  |  |
| Historique des semestres |                 |                                                                                                    |                       |                          |  |  |  |
| Semestre                 | Modules validés | Modules non validés                                                                                           | Validation            | Max Inscriptions Modules |  |  |  |
| 1                        | 7               | 0                                                                                                    | validé                | 1                        |  |  |  |
| 2                        | 7               | 0                                                                                                    | validé                | 1                        |  |  |  |
| 3                        | 6               | 0                                                                                                    | validé                | 1                        |  |  |  |
| 4                        | 6               | 0                                                                                                    | validé                | 1                        |  |  |  |
|                          |                 | Historique                                                                                                    | tails                 |                          |  |  |  |

### Vous visualisez :

- Les informations personnelles de l'étudiant : Code Etudiant, CIN, Nom, Prénom, etc.

- Section Etat Réinscription/dérogation :

| Cas possibles                                                                                                    | Colonne<br>Etat        | Colonne date                               |
|----------------------------------------------------------------------------------------------------|------------------------|--------------------------------------------|
| Etudiant ayant effectué sa<br>réinscription en ligne avec succès                                                                          | Réinscription<br>créée | Date de la création<br>de la réinscription |
| Etudiant concerné par la dérogation<br>après avoir accédé à la plateforme<br>RÉINS mais il n'a pas encore édité la<br>fiche de dérogation | Dérogation             | Date de la création<br>de la dérogation    |
| Etudiant ayant édité la fiche de<br>dérogation après avoir accédé à la<br>plateforme RÉINS                                                | Dérogation<br>en cours | Date d'édition de la fiche de dérogation   |

N.B : Si le tableau (Etat, Date) n'est pas affiché, l'étudiant n'a pas complété sa réinscription sur la plateforme RÉINS. Aucune réinscription n'est enregistrée dans la base de données.

### - Section Historique des semestres :

Vous pouvez consulter pour chaque semestre :

- Nombre de module validés ;
- Nombre de module non validés ;
- Validation du Semestre ;
- Maximum d'inscription dans les modules du semestre.

En cliquant sur « Détails », vous pouvez visualiser l'historique détaillé de l'étudiant :

- Informations à propos du diplôme ;
- Information Version Diplôme ;
- Résultats Etapes ;
- Informations parcours de la Version de Diplôme.

| Diplome Licence d'Etudes Fondamentales: Etudes Germaniques Informations Versions Diplome Code Diplome Code Version Diplome | 8                       | Type<br>Licence |  |  |  |
|----------------------------------------------------------------------------------------------------|-------------------------|-----------------|--|--|--|
| Diplome Licence d'Etudes Fondamentales: Etudes Germaniques Informations Versions Diplome Code Diplome Code Version Diplome | 1                       | Type<br>Licence |  |  |  |
| Licence d'Etudes Fondamentales: Etudes Germaniques Informations Versions Diplome Code Diplome Code Version Diplome         | N (                     | Licence         |  |  |  |
| Informations Versions Diplome<br>Code Diplome Code Version Diplome                                                         |                         |                 |  |  |  |
| Code Diplome Code Version Diplome                                                                                          |                         |                 |  |  |  |
| (SETOER 10                                                                                                    | Libellé Version Diplome |                 |  |  |  |
| KFEIGER 40                                                                                                    | Etudes Allemande        | is .            |  |  |  |
| KFETGER 40                                                                                                    | Etudes Allemandes       |                 |  |  |  |
| Résultats Etapes:                                                                                                    |                         |                 |  |  |  |
| Etape Max Inscriptions Modules Validation                                                                                  | Ordre                   | Diplome         |  |  |  |
| KFGRT2 1 true                                                                                                    | 2                       | KFETGER/40      |  |  |  |
| KFGRT1 1 true                                                                                                    | 1                       | KFETGER/40      |  |  |  |
| KFPPT3 0 false                                                                                                    | 3                       | KFETGER/401     |  |  |  |
| Informations Parcours de la Version D                                                                                      | iplome:                 |                 |  |  |  |
| Libellé Parcours Fr libellé Parcou                                                                                         | urs Ar                  |                 |  |  |  |
| Germanistique                                                                                                    |                         |                 |  |  |  |

# 3. Situation de l'assurance pour un étudiant

Pour remédier aux problèmes de réclamations des étudiants relatives à l'assurance, vous avez la possibilité de vérifier la validité de l'assurance de l'étudiant.

En cliquant sur le bouton « Vérifier assurance » sur le menu de droite, Vous pouvez saisir le CIN de l'étudiant ou son numéro d'assurance puis cliquer sur « Vérifier assurance ».

| <b>Etablissement</b> plateforme de Réins | cription                    |
|------------------------------------------|-----------------------------|
| Q Vérifier assurance                     | Situation Assurance         |
| Situation étudiant                       | Vérification assurance par: |
| Liste des étudiants                      | Code Assurance              |
|                                          | O CIN                       |
|                                          | Numéro d'assurance:         |
|                                          | CIN:                        |
|                                          |                             |
|                                          | Vérifier son assurance      |
|                                          | Vérifier son assurance      |

Vous pouvez ainsi visualiser la page ci-dessous contenant deux sections :

- *Situation de l'assurance auprès de la Compagnie d'assurance :* Cette section affiche les données récupérées auprès de la compagnie d'assurance

- *Affectation du code d'assurance* : Cette section concerne la situation et l'attribution du code d'assurance entré sur la base de données de la plateforme RÉINS.

| Situation de l'assurance auprès de la Compagnie d'assurance: |          |                    |               |          |        |  |  |
|--------------------------------------------------------------|----------|--------------------|---------------|----------|--------|--|--|
| Date début                                                   | Date fin | CNE                | CIN           | Nom      | Prénom |  |  |
| <u>::::::::</u>                                              |          |                    |               | 1.1.1. m |        |  |  |
|                                                              |          | Affectation du cod | e d'assurance |          |        |  |  |
| Date début                                                   | Date fin | CNE                | CIN           | Nom      | Prénom |  |  |
| C: :: :::::                                                  |          |                    |               |          |        |  |  |

N.B : Lorsqu'un étudiant effectue sa réinscription en ligne, le code assurance lui sera attribué automatiquement dans la base de données pour remédier au problème de fraude (Cas d'un étudiant qui utilisera le code d'assurance d'un autre étudiant réinscrit)